**D**bitwarden Hilfezentrum Artikel

PASSWORD MANAGER > BITWARDEN SEND

# Lebensdauer senden

Ansicht im Hilfezentrum: https://bitwarden.com/help/send-lifespan/

## Lebensdauer senden

Im Gegensatz zu normalen Tresorobjekten und Dateianhängen sind Sendungen vergänglich und haben **eine Standardlebensdauer von** sieben Tagen und können mit der Option für das Löschdatum auf bis zu 31 Tage eingestellt werden. Wenn ein Send sein Löschdatum erreicht, wird er aus Bitwarden-Systemen gelöscht und ist für Absender und Empfänger nicht mehr zugänglich.

Optional können Sie zusätzliche Zugriffsbeschränkungen mithilfe des Ablaufdatums und/oder der maximalen Zugriffsanzahl festlegen. Sie können eine Sendung auch jederzeit manuell deaktivieren oder löschen.

## Löschdatum

Standardmäßig werden Sendungen sieben Tage nach ihrer Erstellung automatisch gelöscht. Mit der Option **Löschdatum** können Sie diese in eine Reihe von vordefinierten Optionen ändern (z. B. 1 Stunde, 1 Tag, 31 Tage) oder einen benutzerdefinierten Zeitstempel mit dem Datumswähler (oder in der Texteingabe im Format MM/TT/JJJJ HH:MM AM/PM) angeben.

Das Löschdatum hat einen maximal zulässigen Wert von 31 Tagen ab Erstellung.

### Löschverhalten

Wenn eine Sendung ihr Löschdatum erreicht:

- Für Empfänger (alle Personen mit dem generierten Link) wird beim Navigieren zum Link Senden ein Bildschirm angezeigt, der meldet, dass der Senden nicht existiert oder nicht mehr verfügbar ist.
- Für den Absender wird neben dem Senden ein Symbol für 🗐 ausstehendes Löschen angezeigt. Das Senden wird das Löschen für einige Minuten aussetzen, danach wird es dauerhaft aus Bitwarden-Systemen und aus der Sicht des Absenders gelöscht.

#### 🛈 Note

Gelöschte Sendungen werden nicht an den Papierkorb gesendet oder im Papierkorb gespeichert. Sobald die Löschung bestätigt wurde, können Sie nicht mehr auf den Inhalt eines Versands zugreifen.

## Ablaufdatum

Standardmäßig verfallen Sendungen nie, aber sie werden gelöscht. Mit der Option **Ablaufdatum** können Sie aus einer Reihe von vordefinierten Optionen auswählen (z. B. 1 Stunde, 1 Tag, 7 Tage) oder einen benutzerdefinierten Zeitstempel mit der Datumsauswahl (oder in der Texteingabe im Format MM/TT/JJJJ HH:MM AM/PM) angeben.

### Ablaufverhalten

Wenn eine Sendung ihr Ablaufdatum erreicht:

- Für Empfänger (alle Personen mit dem generierten Link) wird beim Navigieren zum Link Senden ein Bildschirm angezeigt, der meldet, dass der Senden nicht existiert oder nicht mehr verfügbar ist.
- Für den Absender wird neben dem Senden ein Symbol 🕐 Abgelaufen angezeigt. Der Versand bleibt für den Absender so lange zugänglich, bis das angegebene Löschdatum erreicht ist.

## Maximale Zugriffsanzahl

Für alle Sendungen verfolgt ein Ticker für die Anzahl der aktuellen Zugriffe, wie oft auf den Send-Link zugegriffen wurde:

#### Maximum Access Count

#### **Current Access Count**

| ٢     | 4 | ٥ |
|-------|---|---|
| e the |   |   |

If set, users will no longer be able to access this send once the maximum access count is reached.

Ticker für die aktuelle Zugriffszählung

Sie können eine maximale Zugriffsanzahl angeben, die eine beliebige positive ganze Zahl ist.

### Maximales Zugriffsanzahlverhalten

Wenn eine Sendung die angegebene maximale Zugriffsanzahl erreicht:

- Für Empfänger (alle Personen mit dem generierten Link) wird beim Navigieren zum Link Senden ein Bildschirm angezeigt, der meldet, dass der Senden nicht existiert oder nicht mehr verfügbar ist.
- Für den Absender wird neben dem Senden das Symbol Ø Max. Zugriffsanzahl erreicht angezeigt. Der Versand bleibt für seinen Absender zugänglich, bis das angegebene Löschdatum erreicht ist.

### 🖓 Tip

Der Ticker für die aktuelle Zugriffsanzahl zählt:

- Bei Textsendungen die Anzahl der Zugriffe auf den Link.
- Bei Datei-Sendungen die Häufigkeit, mit der der Inhalt heruntergeladen wird.

## Manuell deaktivieren oder löschen

So deaktivieren oder löschen Sie eine Sendung manuell aus einer beliebigen Bitwarden-App:

### ⇒Web-Tresor

#### In der Web-App deaktivieren

Um eine Sendung über die Web-App zu deaktivieren, öffnen Sie die Ansicht **Senden bearbeiten**, erweitern Sie die **Optionen** und aktivieren Sie **das Kontrollkästchen Diese Sendung deaktivieren, damit niemand darauf zugreifen kann**. Sie können dieses Kontrollkästchen jederzeit deaktivieren, um den Zugriff auf das Senden wieder zu aktivieren.

|  | Private notes about this Send.                     |     |  |
|--|----------------------------------------------------|-----|--|
|  | □ Hide my email address from recipients.           |     |  |
|  | Deactivate this Send so that no one can access it. | - 1 |  |
|  |                                                    |     |  |
|  | Save                                               |     |  |

Senden deaktivieren

Wenn ein Senden deaktiviert ist:

- Für Empfänger (alle Personen mit dem generierten Link) wird beim Navigieren zum Link Senden ein Bildschirm angezeigt, der meldet, dass der Senden nicht existiert oder nicht mehr verfügbar ist.
- Für den Absender wird 🛆 neben dem Senden ein Deaktiviert-Symbol angezeigt. Der Versand bleibt für seinen Absender zugänglich, bis das angegebene Löschdatum erreicht ist.

### Aus der Web-App löschen

Um eine Sendung aus der Web-App zu löschen, verwenden Sie das : Optionsmenü, um die Schaltfläche 🔟 Löschen auszuwählen:

| Send           |                                                                                 | +                                                                                                    | New Send                                                                                                    |
|----------------|---------------------------------------------------------------------------------|----------------------------------------------------------------------------------------------------|----------------------------------------------------------------------------------------------------|
| FILTERS        | Name                                                                            | Deletion date \ominus                                                                                                    | Options                                                                                                    |
|                |                                                                                 |                                                                                                    |                                                                                                    |
| Q Search Sends | 🗅 Important File 🖉                                                              | Dec 10, 2024, 10:05:31 AM                                                                                                    | :                                                                                                    |
| III Sends      |                                                                                 | D 10 0004 10 05 47 44                                                                                                    | Copy Send link                                                                                                    |
| Types          | Info to send                                                                    | Dec 10, 2024, 10:05:47 AM                                                                                                    | imes Remove password                                                                                                    |
| Text File      | Protected information $P$                                                       | Dec 10, 2024, 10:06:00 AM                                                                                                    | 🔟 Delete                                                                                                    |
|                | Send FILTERS   FILTERS   Search Sends  MI Sends  Types  Types  Types  File File | FILTERS   Search Sends   Search Sends   Mame ▲   Search Sends   Important File A   Important File A   Important File A   Important File A   Important File A   Important File A   Important File A   Important File A   Important File A   Important File A | Send       Important File        Deletion date        Important File        Dec 10, 2024, 10:05:31 AM         Important File        Important File        Dec 10, 2024, 10:05:31 AM       Important File        Dec 10, 2024, 10:05:31 AM         Important File        Important File        Dec 10, 2024, 10:05:31 AM       Important File        Dec 10, 2024, 10:05:31 AM         Important File        Important File        Dec 10, 2024, 10:05:47 AM       Important File        Dec 10, 2024, 10:05:47 AM         Important File        Important File        Dec 10, 2024, 10:05:47 AM       Important File        Dec 10, 2024, 10:05:47 AM |

Send Einstellungen

## ⇒Browser-Erweiterung

### Von Browsererweiterungen deaktivieren

Um ein Senden über eine Browsererweiterung zu deaktivieren, öffnen Sie die Ansicht **Senden bearbeiten** und **aktivieren Sie das Kontrollkästchen Senden deaktivieren, damit niemand darauf zugreifen kann**. Sie können dieses Kontrollkästchen jederzeit deaktivieren, um den Zugriff auf das Senden wieder zu aktivieren.

| Cancel                                                 | Edit Send                                            | Save |
|--------------------------------------------------------|------------------------------------------------------|------|
|                                                        |                                                      |      |
| If set, users will no longer<br>the maximum access cou | r be able to access this Send one<br>int is reached. | ce   |
| Current Access Count<br>1                              |                                                      |      |
| Password                                               |                                                      | ٢    |
| Optionally require a pass                              | word for users to access this Se                     | nd.  |
| Notes                                                  |                                                      |      |
|                                                        |                                                      |      |
|                                                        |                                                      |      |
| Private notes about this S                             | Send.                                                |      |
| Disable this Send so                                   | that no one can access it.                           | •    |
| 💼 Delete Send                                          |                                                      |      |

Von einer Browsererweiterung deaktivieren

Wenn ein Senden deaktiviert ist:

- Für Empfänger (alle Personen mit dem generierten Link) wird beim Navigieren zum Link Senden ein Bildschirm angezeigt, der meldet, dass der Senden nicht existiert oder nicht mehr verfügbar ist.
- Für den Absender wird ▲ ein Deaktiviert-Symbol neben dem Senden angezeigt. Der Versand bleibt für seinen Absender zugänglich, bis das angegebene Löschdatum erreicht ist.

#### Aus Browsererweiterungen löschen

Um eine Sendung aus einer Browsererweiterung zu löschen, wählen Sie das 🕅 Papierkorbsymbol neben der Sendung, die Sie löschen möchten:

# **U bit**warden

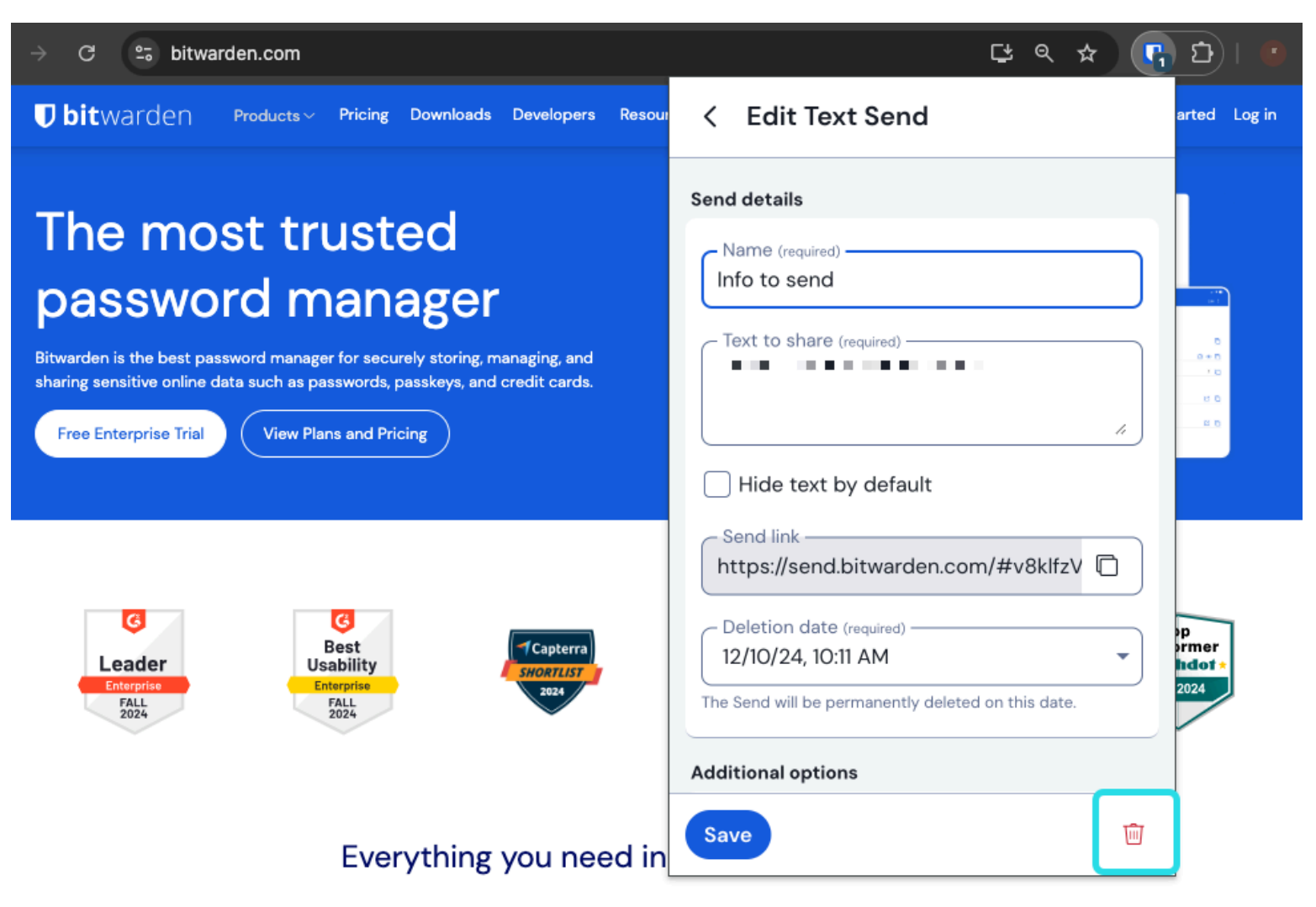

Aus einer Browsererweiterung löschen

## ⇒PC

### In Desktop-Apps deaktivieren

Um ein Senden über eine Desktop-App zu deaktivieren, öffnen Sie die Ansicht **Senden bearbeiten** und **aktivieren Sie das Kontrollkästchen Senden deaktivieren, damit niemand darauf zugreifen kann**. Sie können dieses Kontrollkästchen jederzeit deaktivieren, um den Zugriff auf das Senden wieder zu aktivieren.

| •••           | Q Search Sends     | Maximum Access Count                                                                                  |
|---------------|--------------------|----------------------------------------------------------------------------------------------------|
| 🗰 All Sends   | My Secret Document |                                                                                                    |
| TYPES         | Wifi Password      | If set, users will no longer be able to access this Send once the maximum access count<br>is reached. |
| 🖹 Text        | └── Mar 26, 2021   | Current Access Count                                                                                  |
| 🗅 File        |                    | 0                                                                                                    |
|               |                    |                                                                                                    |
|               |                    | Password                                                                                              |
|               |                    | ۷                                                                                                    |
|               |                    | Optionally require a password for users to access this Send.                                          |
|               |                    | NOTES                                                                                                 |
|               |                    |                                                                                                    |
|               |                    |                                                                                                    |
|               |                    |                                                                                                    |
|               |                    |                                                                                                    |
|               |                    | Private notes about this Send.                                                                        |
|               |                    |                                                                                                    |
|               |                    | Disable this Send so that no one can access it.                                                       |
|               |                    |                                                                                                    |
| My Vault Send | +                  | 🖺 Cancel 🖆 💼                                                                                          |

### Über eine Desktop-App deaktivieren

Wenn ein Senden deaktiviert ist:

- Für Empfänger (alle Personen mit dem generierten Link) wird beim Navigieren zum Link Senden ein Bildschirm angezeigt, der meldet, dass der Senden nicht existiert oder nicht mehr verfügbar ist.
- Für den Absender wird ▲ ein Deaktiviert-Symbol neben dem Senden angezeigt. Der Versand bleibt für seinen Absender zugänglich, bis das angegebene Löschdatum erreicht ist.

#### Aus Desktop-Apps löschen

Um eine Sendung aus einer Desktop-App zu löschen, öffnen Sie die Ansicht **Senden bearbeiten** und wählen Sie die Schaltfläche 🕅 Löschen:

#### Secure and trusted open source password manager for business

# **D bit**warden

|               | Q Search Sends     |                                                                 |
|---------------|--------------------|-----------------------------------------------------------------|
| 🗱 All Sends   | My Secret Document | EDIT SEND                                                       |
| TYPES         | wifi Password      | Name<br>Wifi Password                                           |
| 🖹 Text        | └── Mar 26, 2021   |                                                                 |
| 🗅 File        |                    |                                                                 |
|               |                    | Text<br>my wifi password                                        |
|               |                    |                                                                 |
|               |                    |                                                                 |
|               |                    |                                                                 |
|               |                    | 7.<br>The text you want to send.                                |
|               |                    | When accessing the Send hide the text by default                |
|               |                    |                                                                 |
|               |                    | OPTIONS 🗸                                                       |
|               |                    |                                                                 |
|               |                    | SHARE                                                           |
|               |                    | Send Link                                                       |
|               |                    | https://send.bitwarden.com/#7ldE56U1KE67nqzwAOdSiQ/d3x1kWDAYnME |
|               |                    | Copy the link to share this Send to my clipboard upon save.     |
|               |                    |                                                                 |
| ₽ 🔺           | +                  | Cancel 621                                                      |
| My Vault Send |                    |                                                                 |

## ⇒Handy

Aus einer Desktop-App löschen

### In mobilen Apps deaktivieren

Um ein Senden über eine mobile App zu deaktivieren, öffnen Sie die Ansicht **Senden bearbeiten** und aktivieren **Sie die Option Senden deaktivieren**, **damit niemand darauf zugreifen kann**. Sie können diese Option jederzeit deaktivieren, um den Zugriff auf das Senden wieder zu aktivieren.

### Secure and trusted open source password manager for business

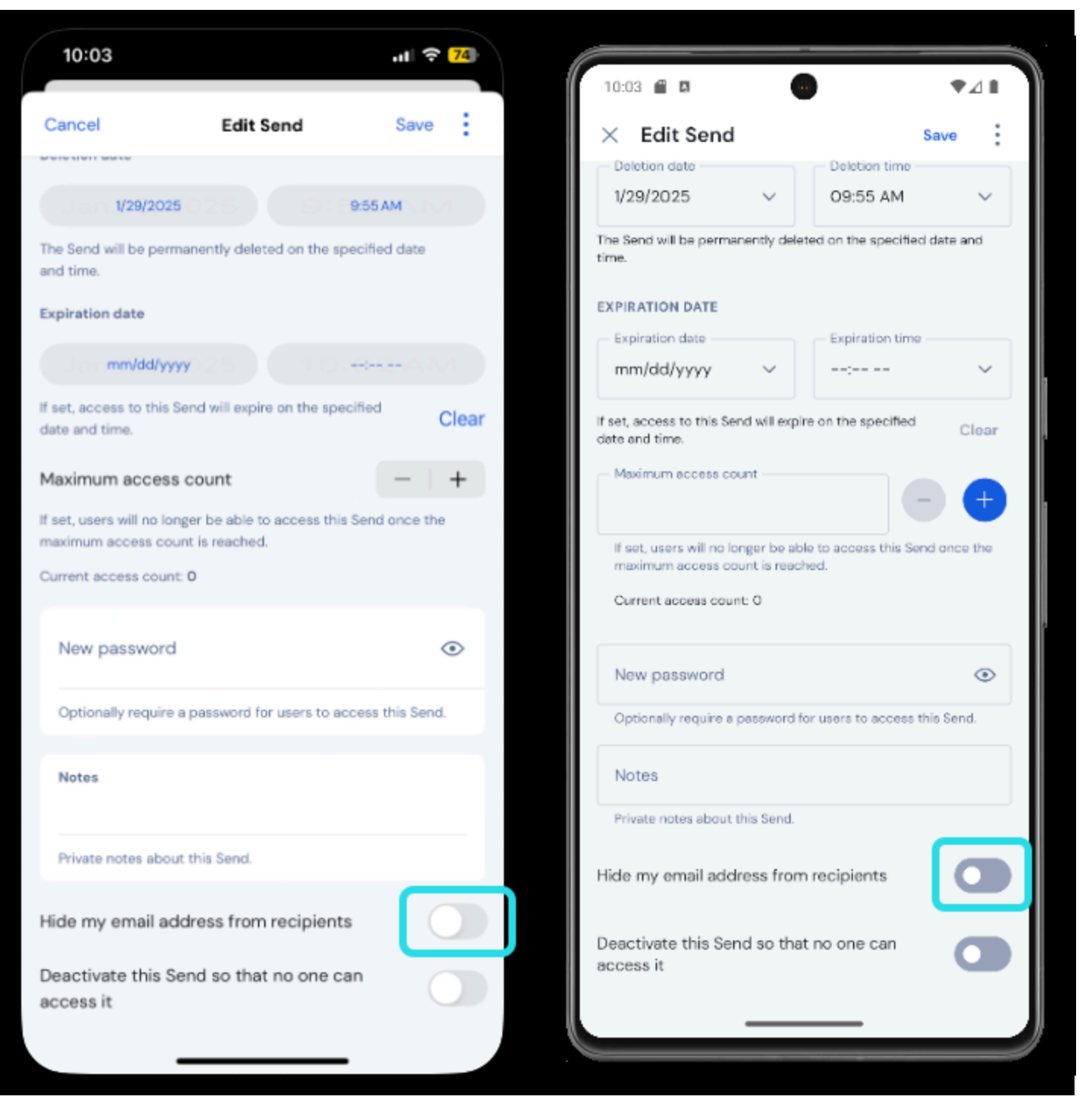

Von einer mobilen App aus deaktivieren

Wenn ein Senden deaktiviert ist:

- Für Empfänger (alle Personen mit dem generierten Link) wird beim Navigieren zum Link Senden ein Bildschirm angezeigt, der meldet, dass der Senden nicht existiert oder nicht mehr verfügbar ist.
- Für den Absender wird ▲ ein Deaktiviert-Symbol neben dem Senden angezeigt. Der Versand bleibt für seinen Absender zugänglich, bis das angegebene Löschdatum erreicht ist.

## Aus mobilen Apps löschen

Um eine Sendung aus einer mobilen App zu löschen, tippen Sie auf das Menüsymbol (: oder…) und tippen Sie auf die Option Löschen:

| 10:05                                  | .il 🗢 <mark>74</mark> | 10:05 @ P   |                    |
|----------------------------------------|-----------------------|-------------|--------------------|
| <ol> <li>Operation</li> </ol>          |                       | Send        | Q :                |
| Q Search                               |                       | TYPES (2)   |                    |
| TYPES                                  |                       | E Text      | 2 >                |
| E Text                                 | 2                     |             |                    |
| E File                                 | 1                     | Cat picture |                    |
| ALL SENDS                              | 3                     | Edit        |                    |
| Cat picture<br>Jan 29, 2025 at 9:55 AM |                       | Copy link   |                    |
| Not so secr Share link                 | _                     | Delete      |                    |
| Secret mes<br>Jan 29, 2025 ; Edit      |                       |             | Cancel             |
| Delete                                 |                       |             |                    |
|                                        |                       |             |                    |
|                                        | •                     |             | ÷                  |
|                                        |                       | Vaults Send | Generator Settings |
| Vaults Send Generator                  | Settings              |             | )                  |

## ⇒Kommandozeile

Aus einer mobilen App löschen

## Von der CLI deaktivieren

Um ein Senden von der CLI zu deaktivieren, müssen Sie den Befehl edit verwenden, um das Schlüssel-Wert-Paar "disabled": false auf "disabled": true zu ändern, zum Beispiel:

#### Bash

bw send get <id> | jq '.disabled=false' | bw encode | bw send edit

Wir empfehlen, den Artikel Von CLI senden zu lesen, um weitere Informationen zu erhalten.

#### Aus der CLI löschen

Um eine Sendung aus der CLI zu löschen, verwenden Sie den Befehl delete mit der genauen eindeutigen ID der Sendung als Argument:

Bash

bw send delete <id>